SEPZ-I.5563.107.7.2018.TB

Kraków, 9 listopada 2018 r.

# Instrukcja przeprowadzenia etapu szkolnego Tematycznego Konkursu Informatycznego:

## "Od algorytmu do programu"

# dla uczniów <u>szkół podstawowych</u> województwa małopolskiego w roku szkolnym 2018/2019

# Przesyłanie dokumentacji po etapie szkolnym konkursu

1. Po przeprowadzeniu etapu szkolnego i ocenieniu prac, należy rozkodować karty odpowiedzi zmieniając standardową nazwę pliku z kartą odpowiedzi na imię i nazwisko ucznia oraz wypełnić protokół elektroniczny z przeprowadzenia etapu szkolnego. Pliki z kartami odpowiedzi wraz z wypełnionym protokołem w wersji elektronicznej (bez podpisów członków komisji szkolnej) należy spakować do formatu ZIP lub 7z i przesłać na platformę konkursową poprzez kliknięcie w link "Przesyłanie kart odpowiedzi oraz dokumentacji". Wzór protokołu będzie dostępny do pobrania na ze strony Kuratorium.

| Na stronie                             | <u>https://sp.zsti.edu.pl</u> klil<br>"Od algorytmu do programu" - SZKOŁY POD | kamy w link Etap szkolny<br>DSTAWOWE Possik (P) * | Nie jesteś załogowany(a) (Załoguj się)                                                                        |
|----------------------------------------|-------------------------------------------------------------------------------|---------------------------------------------------|----------------------------------------------------------------------------------------------------|
| Konkurs Ten                            | natyczny "Od algorytmu do                                                     | o programu" - SZKOŁY PODSTAW                      | /OWE                                                                                                    |
| NAWIGACJA<br>Strona główna<br>▶ Kursy  | Dostępne ku<br>Etap szkolu                                                    | ursy                                              | G-                                                                                                    |
|                                        |                                                                               | Ne jesteś załogowany(a) (Załoguj się)<br>Trocele  |                                                                                                    |
| Logujemy s<br>zakładania               | się na platformę pod                                                          | lając <b>nazwę użytkownika</b> i                  | <b>hasło</b> – ustalone podczas<br>konta.                                                                     |
| Konkurs Tematyczny                     | / "Od algorytmu do programu" - SZKOŁY PO                                      | DDSTAWOWE Polski (pl) *                           | Nie jesteś zalogowany                                                                                         |
| Konkurs Tel<br>Strona główna 🕨 Załoguj | matyczny "Od algorytmu c<br>Isię do serwisu                                   | do programu" - SZKOŁY PODSTA                      | WOWE                                                                                                    |
|                                        | Zaloguj się                                                                   | Czy jesteś v                                      | w tym serwisie po raz pierwszy?                                                                               |
|                                        | Nazira užytkovnika                                                            | Aby drzymać pełny c                               | dostęp do kursów w tym serwisie, musisz najpierw utworzyć konto.<br>Zacznij teraz od utworzenia nowego kontat |
|                                        | Zapomniałes(as) nazwy użytkownika lub nasła?                                  | rzeglądarce 🕐                                     |                                                                                                    |
| Pr                                     | zyjnowanie cookies (clasteczek) nusi być wiączone w twojej pr                 |                                                   |                                                                                                    |

4. Aby przesłać dokumentację pokonkursową należy kliknąć w link "Przesyłanie kart odpowiedzi oraz dokumentacji":

| Etap szkolny                                                                                                    |     |                                                                                                    |
|----------------------------------------------------------------------------------------------------|-----|----------------------------------------------------------------------------------------------------|
| Kokpit ⊨ Moje kursy ⊨ Elap szkolny<br>NAWIGACJA<br>Kokpit<br>≪ Storna głoma<br>⇒ Strony<br>▼ Moje kursy<br>► Uczestnicy |     | Przesyłanie kart odpowiedzi oraz dokumentacy  Przesyłanie kart odpowiedzi oraz dokumentacy  Przeskatowa Nedostępne, chyba że. Wprowadzone hasio jest prawdówe.  Przeskatowa przestwarty odpowiedzi wraz z wypełnionym protokolem przeprowadzenia elapu szłonego należy spakować do formatu ZIP lub 7z - nazwa pliku powinna zawierać nazwę szkoły.  Dokumentację po etapie szkolnym należy przesłać do dnia 16.11.2018 r. do godziny 16:00  Dokumentację po etapie szkolnym należy przesłać do dnia 16.11.2018 r. do godziny 16:00 |
|                                                                                                    |     |                                                                                                    |
| ADMINISTRACJA<br>Administracja kursem<br>Wypisz mnie z Etap szkolny                                                     | - 3 |                                                                                                    |

5. W otwartym oknie podaje hasło pobrane z Panelu dyrektora wraz z materiałami do konkursu. Potem klikamy Prześlij:

| Kokpit ⊨ Moje kursy ⊨ Etap szkolny                                                                                                    |                                                                                                    |
|----------------------------------------------------------------------------------------------------|----------------------------------------------------------------------------------------------------|
| NAWIGACJA<br>Kokpit<br>@ Strona glóma<br>> Strony<br>> Moje kursy<br>> Uceshicy<br>@ Odznaki<br>A Konpetencje<br>@ Oceny<br>> Glóme skladowe | Przesytywie kart odpowiedzi oraz dokumentacji     Przesytywie kart odpowiedzi oraz dokumentacji     Przesytywie kart odpowiedzi oraz dokumentacji     Po cenemu wskazywały imej inazwisko ucznia.     Po cenemu wskazywały imej inazwisko ucznia.     Sozystke karty odpowiedzi wraz wypełnonym protokolem przeprowadzenia etapu szkolnego należy spakować do formatu ZIP lub 7z - nazwa piku powinna zawierać nazwę skolo     Sozy     Dokumentacje po etapie szkolnym należy przesiać do dnia 16.11.2018 r. do godziny 16.00     Sozy     Dokumentacje po etapie szkolnym należy przesiać do dnia 16.11.2018 r. do godziny 16.00     Sozy     Dokumentacje po etapie szkolnym należy przesiać do dnia 16.11.2018 r. do godziny 16.00     Sozy     Dokumentacje po etapie szkolnym należy przesiać do dnia 16.11.2018 r. do godziny 16.00     Sozy     Sozy zakować do przesiętwe zakować zakoweńskaj jest     dokumentacje po etapie szkolnym należy przesiać do dnia 16.11.2018 r. do godziny 16.00     Sozy |
| ADMINISTRACJA<br>* Administracja kursem<br>& Wypisz mnie z Etap szkolny                                                                      | Przełij Anułuj                                                                                                    |

6. Następnie należy kliknąć w przycisk "Dodaj zadanie":

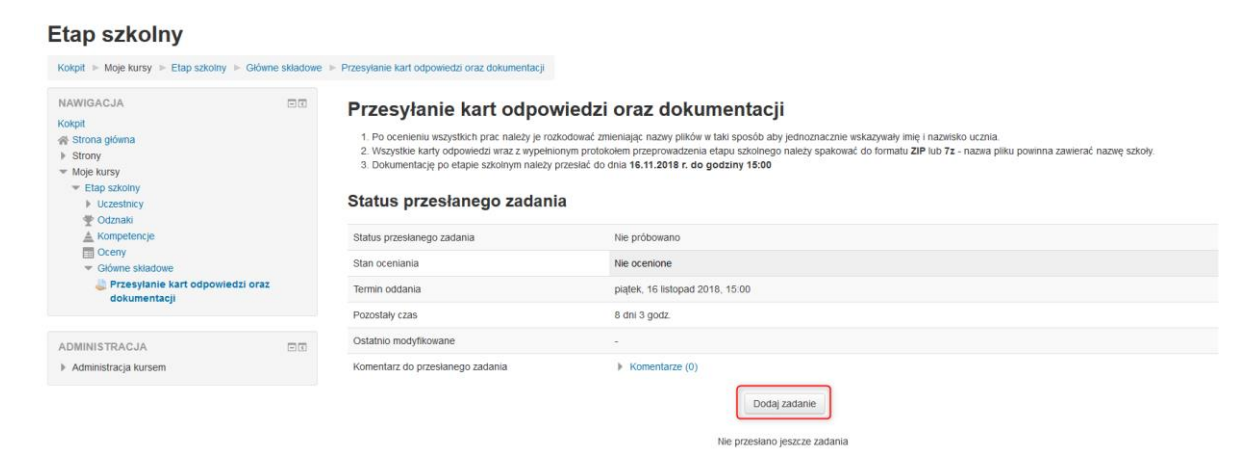

7. W otwartym oknie kliknąć w zaznaczoną ikonę:

#### Etap szkolny

| Kokpit ► Moje kursy ► Etap szkolny ► Główne                                                                                                    | e składow | e 🕨 Przesyłanie kart odpowiedzi oraz dokumentacji 🕨 Edytuj                                                                                                    | udanie                                                                                                    |
|----------------------------------------------------------------------------------------------------|-----------|----------------------------------------------------------------------------------------------------|----------------------------------------------------------------------------------------------------|
| NAWIGACJA<br>Kokpi<br>≪ Strona glóma<br>► Strony<br>▼ Maje kursy<br>■ Edap szkolny<br>► Uczestnicy<br>© Odznaki<br>▲ Kompetencje<br>□ Oceny<br>■ Glóme skádove<br>▲ Przesylanie kart odpowiedzi oraz<br>dokumentacji | - (       | Przesyłanie kart odpowied<br>1. Po ocenieniu wszystkich prac należy je rozkodować<br>2. Wszystkie karty odpowiedzi wraz zwycelnionym pri<br>3. Dokumentację po elapie szkolnym należy przeskić<br>Przesylane pliki<br>V przesylane pliki | i oraza dokumentacji<br>mieniaja: nazwi plików w taki sposób aby jednoznacznie wskazywały imię i nazwisko ucznia.<br>kołem przeprowadzenia elapu szkolnego należy spakować do formatu ZIP lub 7z - nazwa pliku powinna zawierać nazwę szkoły.<br>2 dnia 16.11.2018 r. do godziny 16.00<br>Masymalny rezmer dla nowych plików: 6488, makanum zakiczniów r. 1<br>10.00<br>10.00 |
| ADMINISTRACJA<br>F Administracja kursem                                                                                                    | - <       | Zapisz znia                                                                                                    | Y Anuluj                                                                                                    |
|                                                                                                    |           |                                                                                                    |                                                                                                    |

#### 8. Następnie klikamy w przycisk "Przeglądaj":

| Konkurs Tematyczny "Od algorytmu d               | lo prog  | amu" - SZKOŁY POI        | DSTAWOWE Polski (pl) -                 |                               |        | 🔮 🏴 Przykładowy Użytkownik 🧕 👻                                      |
|--------------------------------------------------|----------|--------------------------|----------------------------------------|-------------------------------|--------|---------------------------------------------------------------------|
| Etap szkolny                                     |          |                          |                                        |                               |        |                                                                     |
| Kokpit 🕨 Moje kursy 🕨 Etap szkolny 🕨 Główne      | składowe | Przesyłanie kart odpowie | dzi oraz dokumentacji 🕞 Edytuj zadanie |                               |        |                                                                     |
| NAMICACIA                                        |          |                          | Wybór p                                | lików                         | ×      |                                                                     |
| Kokolt                                           |          | n Ostatnie pliki         |                                        |                               | 88 🔳 🖄 |                                                                     |
| 😤 Strona główna                                  |          | 🕭 Prześlij plk           |                                        |                               |        | zwisko ucznia.                                                      |
| <ul> <li>Strony</li> <li>Mole kursy</li> </ul>   |          | T Prywatne piki          |                                        |                               |        | o 7z - nazwa pliku powinna zawierac nazwę szkoły.                   |
| <ul> <li>Etap szkolny</li> </ul>                 |          | Wkinedia                 | Załącznik                              | Przeglądaj Nie wybrano pliku. |        | Maksymalny rozmiar dia nowych plików: 64MB, maksimum załączników: 1 |
| Uczestnicy     Odznaki                           |          |                          |                                        |                               |        |                                                                     |
| Kompetencje                                      |          |                          | zapisz jako                            |                               |        |                                                                     |
| Oceny     Główne składowe                        |          |                          | Autor                                  | Przykładowy Użytkownik        |        |                                                                     |
| Przesyłanie kart odpowiedzi oraz<br>dokumentacji |          |                          | Wybierz licencie                       | Wszelkie prawa zastrzeżone    |        |                                                                     |
| dokumentaop                                      |          |                          |                                        |                               |        | e dodać.                                                            |
|                                                  |          |                          |                                        |                               |        | i                                                                   |
| Administracja kursem                             |          |                          |                                        | Prześlij ten plik             |        |                                                                     |
|                                                  |          |                          |                                        |                               |        |                                                                     |
|                                                  |          |                          |                                        |                               |        |                                                                     |
|                                                  |          |                          |                                        |                               |        |                                                                     |
|                                                  |          |                          |                                        |                               |        |                                                                     |
|                                                  |          |                          | Etap szi                               | colny                         |        |                                                                     |

9. Wybieramy spakowany plik zawierający rozkodowane karty uczniów wraz z protokołem w wersji elektronicznej. Proszę pamiętać o nadaniu takiej nazwy, aby jednoznacznie wskazywała na konkretną szkołę. W naszym przykładzie będzie to Szkoła Podstawowa Nr 123:

| 🐠 Wysyłanie pliku                                                                                                    |   |                        |        | × |
|----------------------------------------------------------------------------------------------------|---|------------------------|--------|---|
| $\leftrightarrow$ $\rightarrow$ $\checkmark$ $\uparrow$ $\blacksquare$ $\rightarrow$ Ten komputer $\rightarrow$ Pulpit $\rightarrow$ | Ō | Przeszukaj: Pulpit     |        | Q |
| Organizuj 🔻 Nowy folder                                                                                                    |   |                        |        | ? |
| SzkolaPodstawowaNr123                                                                                                    |   |                        |        |   |
| Ten komputer                                                                                                    |   |                        |        |   |
| ➡ Duzyka                                                                                                    |   |                        |        |   |
| Obiekty 3D                                                                                                    |   |                        |        |   |
| 📰 Obrazy                                                                                                    |   |                        |        |   |
| + Pobrane                                                                                                    |   |                        |        |   |
| Pulpit v <                                                                                                    |   |                        |        | > |
| Nazwa pliku: szkolaPodstawowaNr123                                                                                                   | ~ | Wszystkie pliki Otwórz | Anuluj | ~ |

- 10. Po wybraniu odpowiedniego pliku należy kliknąć w przycisk "Otwórz".
- 11. W kolejnym oknie pojawi się wybrany plik. Następnie klikamy przycisk "Prześlij ten plik":

|                                                  |    | (               |                  |                                      | -       |                                                                |
|--------------------------------------------------|----|-----------------|------------------|--------------------------------------|---------|----------------------------------------------------------------|
| IAWIGACJA                                        | 00 |                 | Wybor p          | lików                                | ×       |                                                                |
| okpit                                            |    | n Ostatnie piki |                  |                                      | 88 = 12 |                                                                |
| Strona główna                                    |    | 🕭 Prześlij plik |                  |                                      |         | zwisko ucznia.                                                 |
| Strony                                           |    | n Prywatne piki |                  |                                      |         | 5.7z - nazwa pliku powinna zawierać nazwę szkoły.              |
| Moje kursy<br>* Etap szkolny                     |    | Wkinedia        | Załącznik        | Przeglądaj szkolaPodstawowaNr123.zip |         | Maksymalny rozmar dla nowych pików: 64MB, maksimum załącznikóv |
| Uczestnicy                                       |    |                 |                  |                                      |         | 88 🗮 🕅                                                         |
| A Kompetencie                                    |    |                 | Zapisz jako      |                                      |         |                                                                |
| Główne składowe                                  |    |                 | Autor            | Przykładowy Użytkownik               |         |                                                                |
| Przesylanie kart odpowiedzi oraz<br>dokumentacji |    |                 | Wybierz licencję | Wszelkie prawa zastrzeżone           |         |                                                                |
|                                                  |    |                 |                  |                                      |         | r dodać.                                                       |
| DMINISTRACJA                                     |    |                 |                  |                                      |         |                                                                |
| Administracja kursem                             |    |                 |                  | Prześlij ten plik                    |         |                                                                |
|                                                  |    |                 |                  |                                      |         |                                                                |
|                                                  |    |                 |                  |                                      |         |                                                                |
|                                                  |    |                 |                  |                                      |         |                                                                |

10. W następnym kroku klikamy w przycisk "Zapisz zmiany":

| Etap | szkolny |  |
|------|---------|--|
|      |         |  |

| NAWIGACJA<br>Kolpit<br>\$ Stona giówna<br>\$ Strony<br>* Moje kursy<br>* Elas Skolny                                                                                  |      | Przesyłanie kart od<br>1. Po ocenieniu wszystkich prac należy<br>2. Wszystkie karty odpowiedzi wraz z w<br>3. Dokumentację podeje szkolnym r<br>Przesyłane oliki | pov<br>je roz<br>ypełnie<br>ależy j | iedzi oraz dokumentacji<br>dować zmieniają: nazwy pików w taki spodo aby jednaznacznie wskazyw<br>ym protokolem przeprowadzenia ełagu szkolnego należy spakować do tor<br>zesiać do dma 16.11.2018 r. co podziny 18.00 | rały mię i nazvilsko usznia.<br>mału <b>ziP</b> lub 7z - nazwa piłku powinna zawierać nazwę szkoły.<br>Makywały rozmu de novych piłów 6408, makatwa załęczałów: |
|----------------------------------------------------------------------------------------------------|------|----------------------------------------------------------------------------------------------------|-------------------------------------|----------------------------------------------------------------------------------------------------|----------------------------------------------------------------------------------------------------|
| <ul> <li>Uczestnicy</li> <li>Odznaki</li> <li>Kompetencje</li> <li>Oceny</li> <li>Okłame składowe</li> <li>Przesylanie kart odpowiedzi or<br/>dokumentacji</li> </ul> | az - |                                                                                                    |                                     |                                                                                                    | 10 E 3                                                                                                    |
| ADMINISTRACJA<br>Mdministracja kursem                                                                                                    |      |                                                                                                    | szko<br>Za                          | sz zmiany Anuluj                                                                                                    |                                                                                                    |

#### 12. Możemy teraz zobaczyć podsumowanie przesyłania pliku:

| Etap szkolny                                                                                          |              |                                                                                                    |                                                  |  |  |  |
|----------------------------------------------------------------------------------------------------|--------------|----------------------------------------------------------------------------------------------------|--------------------------------------------------|--|--|--|
| Kokpit 🕨 Moje kursy 🕨 Etap szkolny 🕨 Główn                                                            | e składowe 🕨 | Przesylanie kart odpowiedzi oraz dokumentacji                                                                                                    |                                                  |  |  |  |
| NAWIGACJA<br>Kokpit<br>49 Strona główna<br>• Strony<br>• Kołę kursy<br>• Elap szkołny<br>• Uczestnicy | -            | Przesyłanie kart odpowiedzi oraz dokumentacji<br>1. Po ocenieniu wszystkich prac należy je rożkodować zmieniając nazwy plaków w tała sposób aty jednoznacznie wskazywały imię i nazwisko ucznia.<br>2. Wszystkie karty odpowiedzi wraz i wycelnionym protokciem przeprowadzenia etapu szkolnego należy spakować do formatu ziP lub 7z - nazwa plaku powinna zawierać nazwę szkoły.<br>3. Dokumentację po etapie szkolnym należy przesiać do dnia 16.11.2018 r. do godziny 16.00<br>Status przesłanego zadania |                                                  |  |  |  |
| Kompetencje                                                                                           |              | Status przesłanego zadania                                                                                                    | Przesłane do oceny                               |  |  |  |
| <ul> <li>Oceny</li> <li>Główne składowe</li> </ul>                                                    |              | Stan oceniania                                                                                                    | Nie ocenione                                     |  |  |  |
| Przesylanie kart odpowiedzi oraz<br>dokumentacii                                                      |              | Termin oddania                                                                                                    | plątek, 16 listopad 2018, 15:00                  |  |  |  |
|                                                                                                    |              | Pozostały czas                                                                                                    | 8 dni 3 godz.                                    |  |  |  |
| ADMINISTRACJA                                                                                         |              | Ostatnio modyfikowane                                                                                                    | czwartek, 8 listopad 2018, 11:36                 |  |  |  |
| Administracja kursem                                                                                  |              | Przesyłane pliki                                                                                                    | La szkolaPodstawowaNr123.zip                     |  |  |  |
|                                                                                                    |              | Komentarz do przesłanego zadania                                                                                                    | Komentarze (0)                                   |  |  |  |
|                                                                                                    |              |                                                                                                    | Edyfuj zadanie<br>Dodaj lub edyfuj svoje zadanie |  |  |  |

13. Dokumentacja została przesłana. Teraz można wylogować się z platformy:

#### Etap szkolny

| Kokpit ► Moje kursy ► Etap szkolny ► Główn                                                                        | ie składowe 🕨 | Przesyłanie kart odpowiedzi oraz dokumentacji                                                                                                    |                                                                                                    |
|----------------------------------------------------------------------------------------------------|---------------|----------------------------------------------------------------------------------------------------|----------------------------------------------------------------------------------------------------|
| NAWIGACJA<br>Kokpit<br>% Strona giówna<br>> Strony<br>~ Moje kursy<br>~ Etap szkolny<br>> Uczestnicy<br>@ Otrawia |               | Przesyłanie kart odpowiedz<br>1. Po ccenieniu wszystkich prac nałeży je rozkodować z<br>2. Wszystkie karty odpowiedzi wraz z wypełnionym proto<br>3. Dokumentację po etapie szkolnym nałeży przesłać do<br>Status przesłanego zadania | <b>i oraz dokumentacji</b><br>meniają nazwy plików w taki sposób aby jednoznacznie wskazywały imię i nazwisko ucznia.<br>kolem przeprowadzenia elapu szkolnego należy spakować do formatu <b>ZIP</b> lub <b>7z</b> - nazwa pliku powinna zawierać nazwę szkoły.<br>dnia 16.11.2018 r. do godziny 16:00 |
| Kompetencje                                                                                                    |               | Status przesłanego zadania                                                                                                    | Przesłane do oceny                                                                                                    |
| Oceny     Główne składowe     Przesylanie kart odpowiedzi oraz     dokumentacji                                   |               | Stan oceniania                                                                                                    | Nie ocenione                                                                                                    |
|                                                                                                    |               | Termin oddania                                                                                                    | piątek, 16 listopad 2018, 15:00                                                                                                    |
| ,                                                                                                    |               | Pozostały czas                                                                                                    | 8 dni 3 godz.                                                                                                    |
| ADMINISTRACJA                                                                                                    | - <           | Ostatnio modyfikowane                                                                                                    | czwartek, 8 listopad 2018, 11:43                                                                                                    |
| Administracja kursem                                                                                              |               | Przesyłane pliki                                                                                                    | La szkolaPodstawowaNr123.zip                                                                                                    |
|                                                                                                    |               | Komentarz do przesłanego zadania                                                                                                    | ► Komentarze (0)                                                                                                    |
|                                                                                                    |               |                                                                                                    | Edytuj zadanie<br>Dodaj lub edytuj swoje zadanie                                                                                                    |
|                                                                                                    |               | Jesteś zalogowany(a) ja                                                                                                    | ko Przykładowy Użytkownie (Wyloguj)<br>Elap szkolny                                                                                                    |

14. W przypadku **konieczności powtórnego przesłania dokumentacji** będzie można ponownie przesłać plik poprzez kliknięcie w przycisk **"Edytuj zadanie"**:

#### Etap szkolny

| Kokpit 🕨 Moje kursy 🕨 Etap szkolny 🕨 Główn                                                                                                | e składowe 🕨 | Przesylanie kart odpowiedzi oraz dokumentacji                                                                                                    |                                                 |  |  |  |
|----------------------------------------------------------------------------------------------------|--------------|----------------------------------------------------------------------------------------------------|-------------------------------------------------|--|--|--|
| NAWIGACJA<br>Kolpit<br>@ Strona główna<br>> Strony<br>* Molę kursy<br>* Elap szkołny<br>* Uczestnicy<br>* Oddmaki<br><u>A</u> Kompetencje |              | Przesyłanie kart odpowiedzi oraz dokumentacji<br>1. Po ocenieniu wszystkich prac należy je rokodować zmieniając nazwy piłków taki spośch aby jednoznacznie wskazywały imię i nazwisko ucznia.<br>2. Wszystkie karty odpowiedzi wraz z wypelnorym protokolem przeprowadzenia etapu szkolnego należy spakować do formatu ZIP lub 72 - nazwa piłku powinna zawierać nazwę szkoły.<br>3. Dokumentację po etapie szkolnym należy przesiać do dnia 16.11.2018 r. do godziny 15:00<br>Status przesłanego zadania |                                                 |  |  |  |
|                                                                                                    |              | Status przesłanego zadania                                                                                                    | Przesłane do oceny                              |  |  |  |
| <ul> <li>Oceny</li> <li>Główne składowe</li> </ul>                                                                                        |              | Stan oceniania                                                                                                    | Nie ocenione                                    |  |  |  |
| Przesylanie kart odpowiedzi oraz<br>dokumentacii                                                                                          |              | Termin oddania                                                                                                    | plątek, 16 listopad 2018, 15:00                 |  |  |  |
| ,                                                                                                    |              | Pozostały czas                                                                                                    | 8 dni 3 godz.                                   |  |  |  |
| ADMINISTRACJA                                                                                                    |              | Ostatnio modyfikowane                                                                                                    | czwartek, 8 listopad 2018, 11:36                |  |  |  |
| Administracja kursem                                                                                                    |              | Przesyłane pliki                                                                                                    | La szkolaPodstawowaNr123.zip                    |  |  |  |
|                                                                                                    |              | Komentarz do przesłanego zadania                                                                                                    | Komentarze (0)                                  |  |  |  |
|                                                                                                    |              |                                                                                                    | Edyfuj zadame<br>Dodaj lub edyfuj svoje zadanie |  |  |  |

## 15. Klikamy w przesłany wcześniej plik:

#### Etap szkolny

| NAWIGACJA<br>Kolpi<br># Strona glówna<br>• Strony<br>• Mole kursy                                                          |   | Przesyłanie kart odp<br>1. Po ocenieniu wszystkich prac należy ji<br>2. Wszystkie karty odpowiedzi wraz z wy<br>3. Dokumentację po etapie szkolnym nal | powiedzi oraz dokumentacji<br>y je rozdovać zmeniaja: nazvy pisów ir kaj sposób aby jednoznacznie wskazywały imię i nazwisko ucznia.<br>wybelknomy mprotowaniem przeprowaniem iedaju sztonego należy spakować do formatu ziP lub 7z - nazwa piku powinna zawierać nazwę szkoły<br>należy przesłać do dnia 16.11.2018 r. do godziny 15:00 |        |  |
|----------------------------------------------------------------------------------------------------|---|----------------------------------------------------------------------------------------------------|----------------------------------------------------------------------------------------------------|--------|--|
| <ul> <li>Etap szkolny</li> </ul>                                                                                           |   | Przesviane pliki                                                                                                    | Maksymäiny rozmiar dia nowych płków: 64MB, maksimum załączników: 1                                                                                                    |        |  |
| Uczestnicy     Ozanali     Kompetencje     Ceeny     Glowne składowe     Przesytanie kart odpowiedzi oraz     dokumentacji | z |                                                                                                    | BR ₫<br>- 20 7%                                                                                                    | 88 E 3 |  |
| ADMINISTRACJA<br>F Administracja kursem                                                                                    |   |                                                                                                    | zkolaPodstwowstir                                                                                                    |        |  |

### 16. Wybieramy opcję "Usuń":

| Kokpit 🕨 Moje kursy 🕨 Etap szkolny 🕨 Główn                                                                                                    | e skladowe | Przesylanie kart odpowiedzi ora                                                               | kumentacji 🐌 Edytuj zadanie                                                                                                    |                                                                                                    |
|----------------------------------------------------------------------------------------------------|------------|-----------------------------------------------------------------------------------------------|----------------------------------------------------------------------------------------------------|----------------------------------------------------------------------------------------------------|
| NAWIGACJA E<br>Kolopi<br># Strona główna<br>• Strony<br>• Moje kursy                                                                                                    |            | Przesyłanie I<br>1. Po ocenieniu wszystł<br>2. Wszystkie karty odpc<br>3. Dokumentację po eta | Modyfikuj szkolaPodstawowaNr123.zip 🗵<br>Poberz Usuń Rozpakuj Rozpakuj Poberz Kazywały imę i nazwisko ucznia.<br>ży spakować do formatu ZiP lub 7z - nazwa piku po                             | i<br>noznacznie wskazywały imię i nazwisko ucznia.<br>ży spakować do formatu ZIP lub 7z – nazwa piku powinna zawierać nazwę szkoły. |
| Elap sakolny     Uczestney     Occanak     Competencije     Occani     Comy     Olovne situadove     Occani     Occanii Interiori    Occani     Occani     Occanii Interiori    Occani |            | Prze                                                                                          | Nazwa szkolaPodstarowalv1123 zp Materymeny rezm<br>Autor Przykładowy Użytkownik<br>Wybierz licencję Wiszelkie prawa zastrzeżone w<br>Ścieżka / w                                               | er die novych pilder (440, mateinen zeiezahler<br>BB = 3                                                                            |
| ADMINISTRACJA<br>I» Administracja kursem                                                                                                    |            |                                                                                               | Distinction jurnium         Ansultg           Oslatimia medryflasgie. 8 lastopad 2218, 11:36         Horszarzy & Braispad 2218, 11:36           Razmar 367 bagtew         Horszarzy Strategiew |                                                                                                    |

17. I potwierdzamy nasz wybór:

| Kokpit 🕨 Moje kursy 🕨 Etap szkolny 🕨 Główni                                                                                                    | e skladowe | Przesylanie kart odpowiedzi oraz dokumentacji 🛸 Edytuj zadanie                                                                                                    |                                                                               |  |  |  |
|----------------------------------------------------------------------------------------------------|------------|----------------------------------------------------------------------------------------------------|-------------------------------------------------------------------------------|--|--|--|
| NAWIGACJA<br>Kokpit<br>∲ Strona główna<br>∳ Strony                                                                                                    |            | Przesyłanie kart odpowiedzi oraz dokumentacji  Przesyłanie kart odpowiedzi oraz dokumentacji  Przesyłanie karty opowiedzi wraz wypełnionym protokolem przeprowadzenia etapu szkolnego nateży spakować do formatu ZIP lub 7z - nazwa piku powinna zawierać nazwę szkoły. Dokumentacje o etapis szkolnym nateży norzeki do dnih s 11. 2018 r. do od dzim 1. 500 |                                                                               |  |  |  |
| wije kulisy     Ebp szkołny     Ucześlnicy     Ocznaki     Kompetencje     Oceny     Głowe składowe     Przesylanie kart odpowiedzi oraz     dokumentacji |            | Przesylane pliki                                                                                                    | Staksynality rozmer dle nevych piklor (448), nelasimum załączników<br>188 🗮 🦷 |  |  |  |
| ADMINISTRACJA<br>▶ Administracja kursem                                                                                                    |            | Zapisz zmiany Anubij                                                                                                    |                                                                               |  |  |  |

Przewodniczący Komisji Wojewódzkiej Tadeusz Bernady